# **i**ntermedia

## **GUÍA PRÁCTICA:**

### Cómo actualizar tu versión de PHP en cPanel

**1. Recomendaciones:** antes de actualizar la versión de PHP en tu servidor, por favor tené en cuenta lo siguiente:

#### • Compatibilidad

Verificá que tu aplicación sea compatible con la nueva versión de PHP. Revisá el código en busca de funciones obsoletas o discontinuadas.

#### • Extensiones y Módulos

Confirmá que las extensiones y módulos PHP que utilizás estén disponibles y sean compatibles con la nueva versión.

#### • Documentación

Consultá la documentación oficial de PHP para conocer las nuevas características y cambios en la configuración.

2 Para empezar: iniciá la sesión en tu cPanel a través de:

tudominioIntermedia.ar/**cpanel cpanel.**tudominioIntermedia.ar tudominiointermedia.ar**:2083** 

• Tené en cuenta que debés reemplazar tudominioIntermedia.ar por tu nombre de dominio.

| ← → C | G de   | ominio.com/cp | panel |         |           |         |                         | ם ו נכ            | Incognito | : |
|-------|--------|---------------|-------|---------|-----------|---------|-------------------------|-------------------|-----------|---|
|       |        |               |       |         |           |         |                         |                   |           | Î |
|       |        |               |       |         |           |         |                         |                   |           | I |
|       |        |               |       |         | CP        |         |                         |                   |           | l |
|       |        |               |       |         | Username  |         |                         |                   |           | L |
|       |        |               |       | l       | L Usuario |         |                         |                   |           |   |
|       |        |               |       | i<br>D  | Password  |         |                         |                   |           |   |
|       |        |               |       |         | 1         |         |                         |                   |           |   |
|       |        |               |       |         |           | Log in  |                         |                   |           |   |
|       |        |               |       |         |           |         |                         |                   |           |   |
| ä     | تعرييا | čeština       | dansk | Deutsch | Ελληνικά  | español | español latinoamericano | español de España |           | l |

2. Desde cPanel, en la sección Software, hacé clic en "Administrador MultiPHP"

| L Sitejet Builder       | Software                                          |   |
|-------------------------|---------------------------------------------------|---|
| WordPress<br>Manager by | WordPress Manager by Php Paquetes PHP PEAR        | ß |
| Softaculous             | Perl Módulos Perl  Software del sitio             |   |
|                         | Optimizar el sitio web Administrador MultiPHP     |   |
|                         | Editor INI de MultiPHP Softaculous Apps Installer |   |
|                         | Seleccionar Versión PHP                           |   |
|                         |                                                   |   |

3. Cuando ya estés en el menú "Administrador MultiPHP" podrás cambiar tu versión de PHP siguiendo estos pasos:

- 1- Seleccioná tu sitio web haciendo clic en el checkbox.
- 2- Seleccioná la versión de PHP deseada.
- 3- Hacé clic en "Aplicar" para confirmar el cambio de PHP.

| explicitament                                                                                                    | c, Eca mas sobre <u>nereadad</u> . | Search Tools (/      | )                |                | Q (D) (R)                |  |  |  |
|----------------------------------------------------------------------------------------------------|------------------------------------|----------------------|------------------|----------------|--------------------------|--|--|--|
| PHP 8.                                                                                                    | 1 (ea-php81)                       |                      |                  |                |                          |  |  |  |
| Configurar la versión PHP por dominio                                                                                                    |                                    |                      |                  |                |                          |  |  |  |
| Seleccione los                                                                                                    | dominios que desea cambiar         | de la tabla, luego a | aplique una vers | ión de PHP des | de la lista.             |  |  |  |
| Warning: PHP versions PHP 5.4, PHP 5.5, PHP 5.6, PHP 7.0, PHP 7.1,<br>PHP 7.2, PHP 7.3, PHP 7.4 y PHP 8.0 are <b>deprecated</b> . We recommend<br>that you update to a supported version of PHP. For more information,<br>read our PHP documentation. |                                    |                      |                  |                |                          |  |  |  |
| Selected 1                                                                                                    |                                    |                      |                  |                | Showing 1 - 1 of 1 items |  |  |  |
| <b>~</b>                                                                                                    | Dominio 🔺                          |                      | PHP Versión      |                | PHP-FPM                  |  |  |  |
| ☑ 1                                                                                                    | soportest.intermedia.net.a         | r                    | PHP 5.6 (ea-p    | hp56)          | ~                        |  |  |  |
| cPane                                                                                                    | 2/118.0.4                          |                      |                  |                |                          |  |  |  |

4. De esta manera, ya habrás actualizado la versión de PHP sobre la que corre tu sitio web. Recordá que es importante que revises previamente que tu sitio esté preparado para poder usar la versiones de PHP más nuevas.